#### SF Release Notes: October 26, 2023

## Dispatch Board – You can now edit the "Problem Reported" from the Work Order Summary Screen.

You can now edit the Problem Reported from the Work Order Summary screen, as opposed to having to drill into the actual Work Order to edit the summary. The changes you make to the Work Order summary will also be reflected in ServiceFactor Mobile.

| WO Summary : V                        | VO-806                                                                       |                                              | ×                     |
|---------------------------------------|------------------------------------------------------------------------------|----------------------------------------------|-----------------------|
| Jacobs,<br>5856 Inv<br>(817)          | Kevin<br>rerness Circle, Fort Myers, Florida,<br>881-3949 🐧 (239) 437-8898 📱 | <u>33903</u><br>∎ kevin@mail.com<br>☑ Tags ③ | WO Details<br>Copy WO |
| Agreements                            |                                                                              |                                              |                       |
| Problem Code<br>Res - No Cool         |                                                                              | Scheduled Time<br>10/25/2023 11:00 AM - (    | 01:00 PM              |
| Call Taken Date/T<br>11/20/2019 03:39 | ime<br>) PM                                                                  | Promised Date/Time<br>10/25/2023 10:00 AM -  | 12:00 PM              |
| Estimated Time                        | Est. Inspection Time                                                         | Priority                                     | Zone                  |
| Technician(s)                         | Click the Edit B<br>WO Summary S<br>the Problem                              | Button on the<br>Screen to edit<br>Reported  | North FM              |
| Problem Reported<br>Thermostat is bla | <b>1</b><br>nk and there is no power to it.                                  |                                              | 1                     |
| Add Note                              |                                                                              |                                              |                       |

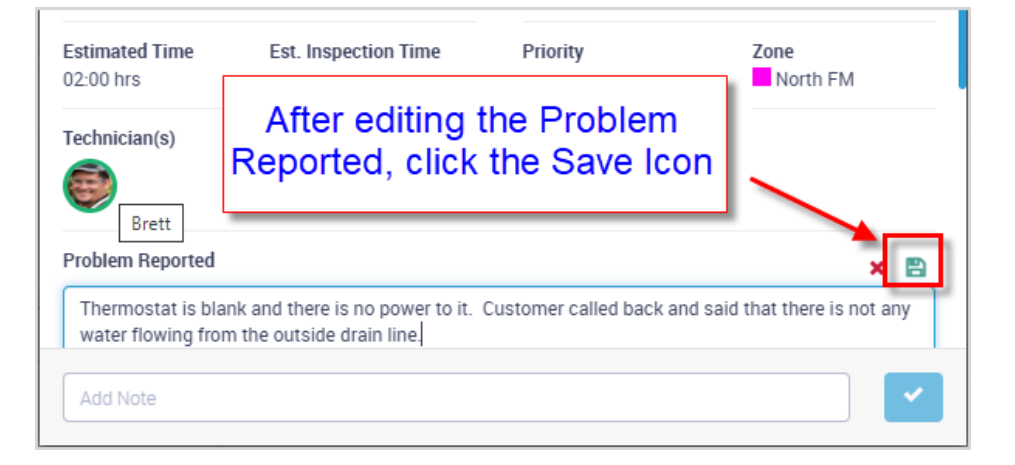

#### Customer Detail Center – You can now toggle between the "Promised Date / Time" and the "Work Order History Summary" in the Work Order Tab

A new Toggle option has been added to the Work Order tab of the Customer Center that will let you toggle between displaying the Promised Date/Time and the WO History Summary.

**NOTE** – The default option is "Promised Date/Time". If you change the toggle to display the WO History Summary, it will stay that way until you change it back, or you log out and back into ServiceFactor.

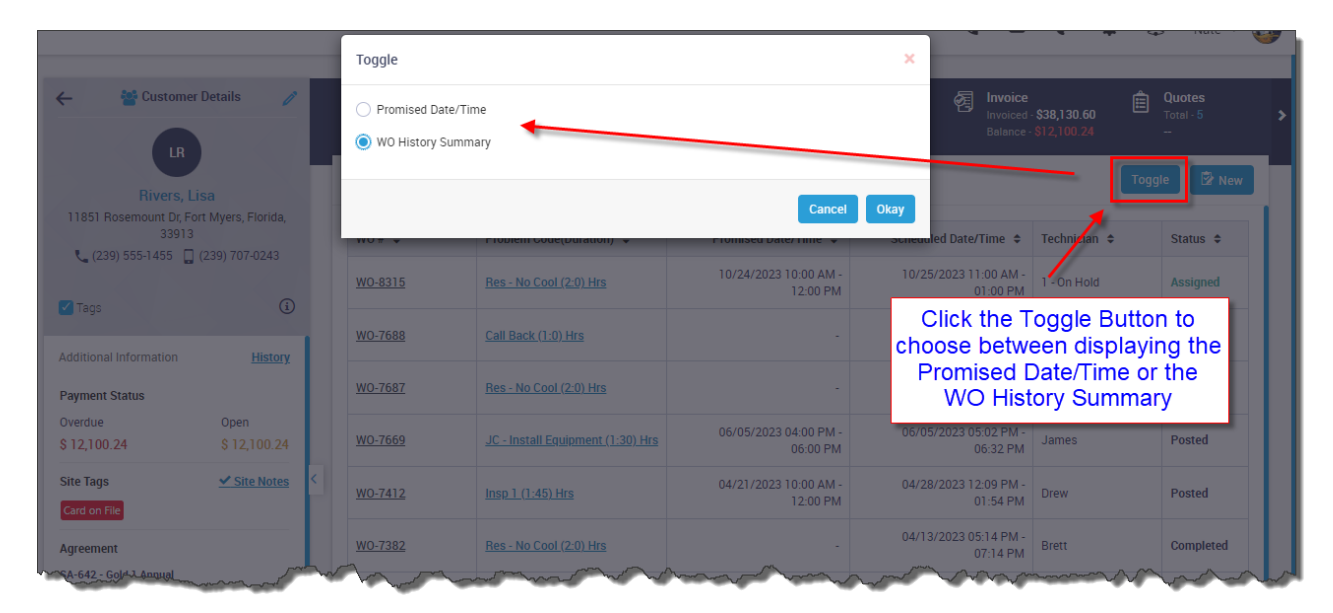

| Customer Deta                        | ails 🧷               | Timeline<br>Last - 10/24/2023<br>On Record - 93 | Work Orders<br>Open - 1<br>Completed - 16 | Contraction Contraction Contra | greements<br>tive - 1 Invoiced<br>btal - 1 Balance | e<br>1 · \$38,130.60<br>- \$12,100.24 | Quotes<br>Total - 5 > |
|--------------------------------------|----------------------|-------------------------------------------------|-------------------------------------------|----------------------------------------------------------------------------------------------------|----------------------------------------------------|---------------------------------------|-----------------------|
| Rivers, Lisa                         |                      | Work Orders                                     |                                           |                                                                                                    |                                                    | Тод                                   | gle 😰 New             |
| 11851 Rosemount Dr, Fort My<br>33913 | vers, Florida,       | W0 # \$                                         | Problem Code(Duration) 🗘                  | WO History Summary 🗢                                                                                                    | Scheduled Date/Time 🗘                              | Technician 🗢                          | Status 🗢              |
|                                      | 0.02.10              | <u>WO-8315</u>                                  | Res - No Cool (2:0) Hrs                   |                                                                                                    | 10/25/2023 11:00 AM -                              | 1 - On Hold                           | Assigned              |
| Iags  Additional Information         | History              | <u>WO-7688</u>                                  | Call Back (1:0) Hrs                       | Replaced capacitor                                                                                                    | 08/23/202 The view                                 | Toggle will I<br>either the Pr        | et you<br>omised      |
| Payment Status                       | matory               | <u>WO-7687</u>                                  | Res - No Cool (2:0) Hrs                   | Replaced motor                                                                                                    | 06/12/202 Dat<br>Histo                             | e/Time or the<br>ory Summary          | e WO<br>in this       |
| Overdue (<br>\$ 12,100.24            | Open<br>\$ 12,100.24 | <u>WO-7669</u>                                  | <u>JC - Install Equipment (1:30) Hrs</u>  |                                                                                                    | 06/05/202                                          | column                                |                       |
| Site Tags                            | Site Notes           | <u>W0-7412</u>                                  | Insp 1 (1:45) Hrs                         | Performed 15 Point Tune Up                                                                                                    | 04/28/2023 12:09 PM -<br>01:54 PM                  | Drew                                  | Posted                |
| Agreement                            |                      | <u>WO-7382</u>                                  | Res - No Cool (2:0) Hrs                   | Replaced transformer and belt                                                                                                    | 04/13/2023 05:14 PM -<br>07:14 PM                  | Brett                                 | Completed             |
|                                      | And the              | and and all                                     | - Andrew In                               |                                                                                                    | 07:14 PM                                           |                                       |                       |

#### Work Order Listing - You can now toggle between the "Promised Date / Time" and the "Work Order History Summary" in the Work Order Listing Screen

A new Toggle option has been added to the Work Order Listing that will let you toggle between displaying the Promised Date/Time and the WO History Summary.

**NOTE** – The default option is "Promised Date/Time". If you change the toggle to display the WO History Summary, it will stay that way until you change it back, or you log out and back into ServiceFactor.

| Service/acto |                 |                                              |                                                                   |                                            |                                                   |      | د ک                          | e 💠                                    | \$5                   | Nate 🗸 💿                  |
|--------------|-----------------|----------------------------------------------|-------------------------------------------------------------------|--------------------------------------------|---------------------------------------------------|------|------------------------------|----------------------------------------|-----------------------|---------------------------|
| =            | Wark Ordere (   | (22)                                         | Toggle                                                            |                                            |                                                   | ×    |                              |                                        |                       |                           |
| 6            | work Orders (   | 032)                                         | Promised Date/                                                    | Time                                       |                                                   |      |                              |                                        | rint                  | Export                    |
|              | All Work Orders |                                              | WO History Sun                                                    | nmary                                      |                                                   |      | Toggle                       |                                        |                       |                           |
| 성            | W0 # \$         | Site Name 🗢                                  | Site                                                              |                                            |                                                   | Okay | echnician 🗢 🕇                | Status 🗢                               | ¢                     | Action                    |
| ⊵            | <u>WO-8307</u>  | Tinsley, Nicole                              | 182                                                               | Hrs                                        | <u>03:54 PM</u> -                                 | -    | Brett                        | Completed                              | Ø                     | () <u>View</u>            |
| 2            | <u>WO-8306</u>  | Power Sports                                 | 3441 Colonial Blvd, Fort<br>Myers, Florida, 33903                 | <u>Com - No Cool (02:00)</u><br><u>Hrs</u> | <u>10/19/2023 01:38 PM -</u><br><u>03:38 PM -</u> |      | Click th                     | e Toggle                               | Butte                 | on to                     |
| *            | <u>W0-8261</u>  | Renner, Dave                                 | 5815 Inverness Circle,<br>Fort Myers, Florida,<br>33903           | <u>Res - No Cool (02-00)</u><br><u>Hrs</u> | <u>10/06/2023 09:24 AM -</u><br><u>11:24 AM</u> - |      | choose be<br>Promise<br>WO I | etween dis<br>ed Date/Ti<br>History Su | splay<br>me c<br>រ៣៣៖ | ring the<br>or the<br>ary |
| Ê<br>Ph      | <u>WO-8206</u>  | <u>Gateway Property</u><br><u>Management</u> | <u>11928 Fairway Lakes Dr.</u><br><u>Ft Myers, Florida, 33913</u> | Com - Clean & Check<br>(02:00) Hrs         | <u>10/11/2023 12:02 PM -</u><br><u>02:02 PM</u> - |      | Brett                        | Completed                              | 0                     |                           |
|              |                 |                                              | 5861 Inverness Circle                                             |                                            |                                                   |      |                              |                                        |                       |                           |

| =<br>0     | Work Orders (632) |                                              |                                                         |                                            |                                                   |                      |              |                  |      |          |   |  |
|------------|-------------------|----------------------------------------------|---------------------------------------------------------|--------------------------------------------|---------------------------------------------------|----------------------|--------------|------------------|------|----------|---|--|
| _          | All Work Orders   | Assigned Unassign                            | ed Completed Pos                                        | sted Canceled                              |                                                   |                      | Toggle       | Search For WO #, | Name | Q        | ۲ |  |
| 상          | W0 # \$           | Site Name 🗢                                  | Site Address 💠                                          | Problem Code 🗢                             | Scheduled Date/Time<br>\$                         | Promised Date/Time 🗢 | Fechnician 🗢 | Status 💠         | ¢    | Action   |   |  |
| 2          | <u>WO-8307</u>    | Tinsley, Nicole                              | 1823 Winkler Ave, Fort<br>Myers, Florida, 33901         | <u>Res - No Heat (01:30)</u><br><u>Hrs</u> | <u>10/19/2023 02-24 PM -</u><br><u>03:54 PM -</u> |                      | Brett        | Completed        | 0    | (1) View |   |  |
| 27<br>. #* | <u>WO-8306</u>    | Power Sports                                 | 3441 Colonial Blvd, Fort<br>Myers, Florida, 33903       | <u>Com - No Cool (02:00)</u><br><u>Hrs</u> | <u>10/19/2023 01:38 PM -</u><br><u>03:38 PM -</u> |                      | 🗊 Brett      | Completed        | 0    | View     |   |  |
| *          | <u>W0-8261</u>    | Renner, Dave                                 | 5815 Inverness Circle,<br>Fort Myers, Florida,<br>33903 | <u>Res - No Cool (02:00)</u><br><u>Hrs</u> | <u>10/06/2023 09:24 AM -</u><br><u>11:24 AM -</u> | -                    | Brett        | Completed        | 0    | View     |   |  |
| )<br>گ     | <u>WO-8206</u>    | <u>Gateway Property</u><br><u>Management</u> | 11928 Fairway Lakes Dr,<br>Ft Myers, Florida, 33913     | Com - Clean & Check<br>(02:00) Hrs         | <u>10/11/2023 12:02 PM -</u><br><u>02:02 PM -</u> |                      | Brett        | Completed        | 0    | View     |   |  |

| ≡        | Work Orders (632) |                                              |                                                                   |                                               |                                                   |                                        |              |                 |         |                 |  |
|----------|-------------------|----------------------------------------------|-------------------------------------------------------------------|-----------------------------------------------|---------------------------------------------------|----------------------------------------|--------------|-----------------|---------|-----------------|--|
| <u> </u> | All Work Orders   | Assigned Unassigned                          | ed Completed Pos                                                  | sted Canceled                                 |                                                   |                                        | Toggle       | Search For WO # | t, Name | Q <b>T</b>      |  |
| *        | W0# \$            | Site Name 🗢                                  | Site Address 🗢                                                    | Problem Code 🗢                                | Scheduled Date/Time                               | WO History Summary                     | Technician 🗢 | Status 🗢        | ¢       | Action          |  |
|          | <u>WO-8307</u>    | Tinsley, Nicole                              | 1823 Winkler Ave, Fort<br>Myers, Florida, 33901                   | <u>Res - No Heat (01:30)</u><br><u>Hrs</u>    | <u>10/19/2023 02:24 PM -</u><br><u>03:54 PM</u> - | Replaced thermostat<br>and transformer | Brett        | Completed       | 0       | (1) <u>View</u> |  |
| 2 3 3    | <u>WO-8306</u>    | Power Sports                                 | 3441 Colonial Blvd, Fort<br>Myers, Florida, 33903                 | <u>Com - No Cool (02:00)</u><br><u>Hrs</u>    | <u>10/19/2023 01:38 PM -</u><br><u>03:38 PM</u> - | Replaced thermostat<br>and filters     | Brett        | Completed       | 0       |                 |  |
| *        | <u>WO-8261</u>    | Renner, Dave                                 | 5815 Inverness Circle,<br>Fort Myers, Florida,<br>33903           | <u>Res - No Cool (02:00)</u><br><u>Hrs</u>    | <u>10/06/2023 09:24 AM -</u><br><u>11:24 AM</u> - | Replaced aquastat                      | Brett        | Completed       | 0       | View            |  |
| )<br>گ   | <u>WO-8206</u>    | <u>Gateway Property</u><br><u>Management</u> | <u>11928 Fairway Lakes Dr.</u><br><u>Ft Myers, Florida, 33913</u> | <u>Com - Clean &amp; Check</u><br>(02:00) Hrs | <u>10/11/2023 12:02 PM -</u><br><u>02:02 PM</u> - | Performed 15 point tune<br>up          | Brett        | Completed       | 0       |                 |  |

#### Work Order Listing – A Hyperlink has been added to the Problem Code

You can now click on the Problem Code in the Work Order listing to view the Problem Reported details. This should save time from having to drill into the work order to view the details of the problem being reported.

| Work Ord       | Nork Orders (632)                     |                                                               |                                             |                                                            |                                        |                         |               |         |        |   |  |  |
|----------------|---------------------------------------|---------------------------------------------------------------|---------------------------------------------|------------------------------------------------------------|----------------------------------------|-------------------------|---------------|---------|--------|---|--|--|
| All Work O     | rders Assigned Unassigr               | ed Completed P                                                | osted Canceled                              |                                                            |                                        | Toggle                  | Search For WO | #, Name | Q      | ۲ |  |  |
| W0 # 🗢         | Site Name 🗢                           | Site Address 🗢                                                | Problem Code 🗢                              | Scheduled Date/Time                                        | WO History Summary                     | Technician 🗢            | Status 🗢      | ¢       | Action |   |  |  |
| <u>WO-8307</u> | Tinsley, Nicole                       | 1823 Winkler Ave, Fort<br>Myers, Florida, 33901               | <u>Res - No Heat (01:30)</u><br><u>Hrs</u>  | <u>10/19/2023 02:24 PM -</u><br>03:54 PM-                  | Replaced thermostat<br>and transformer | Brett                   | Completed     | 0       | View   |   |  |  |
| <u>WO-8306</u> | Power Sports                          | 3441 Colonial Blvd, Fort<br>Myers Florida 33903               | Com - N Cool (02:<br>Hrs Pro                | 0-8307<br>blem Code: Res - No Heat (01:                    | 30) Hrs                                | :                       | Completed     | 0       | View   |   |  |  |
| <u>WO-8261</u> | Click on the Prob<br>view the Probler | lem Code to<br>n Reported                                     | Res - No Cool (02:1<br>Hrs                  | <b>blem Reported:</b><br>fardly any air is coming out of t | the vents and the air comin            | g out is cool, not hot. | Completed     | 0       | View   |   |  |  |
| <u>WO-8206</u> | details on a W                        | ork Order                                                     | <u>Com - Clean &amp; Che</u><br>(02:00) Hrs |                                                            |                                        |                         | Completed     | 0       |        |   |  |  |
| <u>WO-8202</u> | <u>Hall, Justin</u>                   | 5861 Inverness Circle,<br>Fort Myers, Florida,<br>33903       | <u>Insp 1 (02:30) Hrs</u>                   |                                                            |                                        |                         | Completed     | 0       | View   |   |  |  |
| <u>WO-8183</u> | Tinsley, Nicole                       | <u>1823 Winkler Ave, Fort</u><br><u>Myers, Florida, 33901</u> | <u>JC - Replacement</u><br>(08:00) Hrs      |                                                            | & Heat Sequencer                       |                         | Completed     | 0       | View   |   |  |  |

## Work Order Tab in Customer File - A Hyperlink has been added to the Problem Code

You can now click on the Problem Code in the Work Order tab of the Customer Center to view the Problem Reported details. This should save time from having to drill into the work order to view the details of the problem being reported.

| Timeline<br>Last - 10/25/2023<br>On Record - <b>43</b> | Work Orders<br>Open - 3<br>Completed - 8 | <b>Equipment</b><br>Total - 1<br>            | Agreements<br>Active - 2<br>Total - 2 | Rivoice<br>Invoiced - \$17,342.97<br>Balance - \$9,876.40 |              |
|--------------------------------------------------------|------------------------------------------|----------------------------------------------|---------------------------------------|-----------------------------------------------------------|--------------|
| Work Orders                                            |                                          |                                              | ick on the Probl                      | em Code in                                                | Toggle 🕏 New |
| W0 # 👻                                                 | Problem Code(Duration) 🗢                 | Prot                                         | e Work Orders                         | tab to view ician                                         | ♦ Status ♦   |
| <u>WO-8321</u>                                         | Res - No Cool (2:0) Hrs                  | th                                           | on a Work (                           | Order                                                     | Posted       |
| <u>WO-8307</u>                                         | Res - No Heat (1:30) Hrs                 |                                              | - 10/19                               | /2023 02:24 PM - Brett                                    | Completed    |
| <u>WO-8248</u>                                         | JC - Replacement<br>Problem 0            | Code: Res - No Heat (1:                      | 30) Hrs                               | ×                                                         | Assigned     |
| <u>WO-8183</u>                                         | JC - Replacement Hardly a                | <b>Reported:</b><br>any air is coming out of | f the vents and the air coming o      | ut is cool, not hot.                                      | Completed    |
| <u>WO-8158</u>                                         | Res - No Cool (2:0)                      |                                              |                                       |                                                           | Completed    |
| <u>W0-8121</u>                                         | Res - No Cool (2:0)                      |                                              |                                       |                                                           | Completed    |
| <u>WO-7970</u>                                         | <u>Res - No Cool (2:0)</u>               |                                              |                                       |                                                           | Posted       |
| <u>WO-7946</u>                                         | Res - No Cool (2:0) Hrs                  |                                              | -                                     | Brett                                                     | Completed    |

## Work Orders – Timesheet Tab now allows you to sort by Technician or Start Date

The timesheet will now allow you to sort by the Technician or the Start Date. If you sort by the technician, it will sort first by technician, then start date/time and finally by status. If you sort by the Start Date, it will sort by start date/time, then status and finally by technician.

NOTE – Clicking the Technician or the Start Date header a second time will do a reverse order sort, starting with the most recent date or the technician's name in reverse alphabetical.

|              |                                                                                                  | Last Pa             | id - <b>None</b>                                                                                                    | Amount - <b>\$0.00</b>                                                                                                    | BTI                                                                                                    | D - <b>\$0.00</b>                                                                                                    |
|--------------|--------------------------------------------------------------------------------------------------|---------------------|----------------------------------------------------------------------------------------------------|----------------------------------------------------------------------------------------------------|----------------------------------------------------------------------------------------------------|----------------------------------------------------------------------------------------------------|
|              | Class: Resid                                                                                     | dential:Maintenance | -                                                                                                    |                                                                                                    | 🖶 Print                                                                                                    | Export                                                                                                    |
| ©            | Working hrs<br>2.74 hrs                                                                          |                     | τī                                                                                                    | Traveling hrs<br>1.00 hrs                                                                                                    |                                                                                                    |                                                                                                    |
| Start Date 🗢 | Start Time                                                                                       | End Date            | End Tir                                                                                                    | ne Class                                                                                                    | Total                                                                                                    | Overtime                                                                                                    |
| 10/23/2023   | 08:42 AM 🕚                                                                                       | 10/23/2023          | 09:10 AM 🔇                                                                                                    | Resident<br>ial:Maint                                                                                                    | 0.45 hrs                                                                                                    |                                                                                                    |
| 10/24/2023   | 08.42 AM 🕓                                                                                       | 10/24/20 S          | You now<br>ort the T<br>Techni                                                                                                    | have the<br>imesheet S<br>cian or Sta                                                                                                    | option t<br>Screen<br>irt Date                                                                                                    | o<br>by D 🖻                                                                                                    |
| 10/23/2023   | 09:10 AM 🕔                                                                                       | 10/23/2023          | 09:58 AM 🔇                                                                                                    | ial:Maint<br>enance                                                                                                    | 0.80 hrs                                                                                                    | - NO 💼                                                                                                    |
| 10/24/2023   | 08:15 AM 🔇                                                                                       | 10/24/2023          | 08:48 AM 🔇                                                                                                    | Resident<br>ial:Maint<br>enance                                                                                                    | 0.55 hrs                                                                                                    | NO 💼                                                                                                    |
|              | Start Date ↓           10/23/2023           10/24/2023           10/23/2023           10/23/2023 | Class: Resid        | Class: Residential:Maintenance           Working hrs           2.74 hrs           Start Date +         Start Time         End Date           10/23/2023         08.98 AM         10/23/2023           10/24/2023         08.98 AM         10/23/2023           10/23/2023         09:10 AM         10/23/2023           10/23/2023         09:10 AM         10/23/2023           10/24/2023         08:15 AM         10/24/2023 | Class:       Residential:Maintenance         Working hrs       IT         2.74 hrs       IT         Start Date +       Start Time       End Date       End Tim         10/23/2023       08:0:AM ()       10/23/2023       09:10 AM ()         10/24/2023       08:0:AM ()       10/24/20       You now sort the T Technic         10/23/2023       09:10 AM ()       10/23/2023       09:58 AM ()         10/23/2023       09:10 AM ()       10/23/2023       09:58 AM ()         10/24/2023       09:10 AM ()       10/23/2023       09:58 AM () | Class: Residential:Maintenance<br>Working hrs<br>2.74 hrs<br>T<br>Traveling hrs<br>1.00 hrs<br>T<br>Traveling hrs<br>1.00 hrs<br>T<br>Traveling hrs<br>1.00 hrs<br>Start Date<br>Start Time<br>End Date<br>End Time<br>Class<br>Resident<br>ial:Maint<br>10/23/2023<br>08:04 M ()<br>10/23/2023<br>09:10 AM ()<br>10/23/2023<br>09:10 AM ()<br>10/23/2023<br>09:10 AM ()<br>10/23/2023<br>10/23/2023<br>10/23/ | Class:       Residential:Maintenance       Traveling hrs         Image: Non-Karding hrs       Image: Non-Karding hrs       Image: Non-Karding hrs         Start Date ‡       Start Time       End Date       End Time       Class       Total         Image: Non-Karding hrs       Image: Non-Karding hrs       Image: Non-Karding hrs       Image: Non-Karding hrs       Image: Non-Karding hrs         Start Date ‡       Start Time       End Date       End Time       Class       Total         10/23/2023       08:04 M (Image: Non-Karding hrs       10/23/2023       09:10 AM (Image: Non-Karding hrs       0.45 hrs         10/24/2023       09:10 AM (Image: Non-Karding hrs       10/24/21       You now have the option to sort the Timesheet Screen Technician or Start Date         10/23/2023       09:10 AM (Image: Non-Karding hrs       10/23/2023       09:58 AM (Image: Non-Karding hrs         10/24/2023       09:10 AM (Image: Non-Karding hrs       10/23/2023       09:58 AM (Image: Non-Karding hrs         10/24/2023       09:10 AM (Image: Non-Karding hrs       10/24/2023       09:58 AM (Image: Non-Karding hrs         10/24/2023       08:15 AM (Image: Non-Karding hrs       0.55 hrs         Image: Non-Karding hrs       10/24/2023       08:48 AM (Image: Non-Karding hrs |

| Technician 🔺    | Status            | Start Date 💠 | Start Time | End Date   | End Time   | Class                           | Total    | Overtime |   |  |
|-----------------|-------------------|--------------|------------|------------|------------|---------------------------------|----------|----------|---|--|
| Billy B         | 🛤 Traveling       | 10/23/2023   | 08:43 AM 🔇 | 10/23/2023 | 09:10 AM 🔇 | Resident<br>ial:Maint<br>enance | 0.45 hrs | NO NO    | Ē |  |
| Billy B         | <b>11</b> Working | 10/23/2023   | 09:10 AM 🔇 | 10/23/2023 | 09:58 AM 🔇 | Resident<br>ial:Maint<br>enance | 0.80 hrs | NO NO    | Ê |  |
| C Chuck         | 🛤 Traveling       | 10/24/2023   | 08:15 AM 🔇 | 10/24/2023 | 08:48 AM 🔇 | Resident<br>ial:Maint<br>enance | 0.55 hrs | NO       | â |  |
| C Chuck         | <b>17</b> Working | 10/24/2023   | 08:48 AM 🔇 | 10/24/2023 | 10:44 AM 🔇 | Resident<br>ial:Maint<br>enance | 1.94 hrs | NO       | â |  |
| Search and sele | Search and select |              |            |            |            |                                 |          |          |   |  |

### Invoices - You now have the Ability to Display the "Technician's Dispatch Dates" in the Body of the Invoice

A new feature has been added of the System that will allow you to define an "Item" that when selected on an in invoice, it will bring over the Technician's Dispatch Date(s) from the Timesheet screen to the Description field on the Invoice. The information it will display is the Work Date(s) and the Technician(s) Name(s). The Qty Field, Price and Amount columns will be blank for the Technician Dates on the printed invoice.

|                     | Location                                                           | ltem                                                | Description                                                                                                    | Qty                         | Rate<br>(\$)                        | Amount<br>(\$)                       | Tax                                     | Equipment                                                                      | Class                                                  | Print                                   |   |
|---------------------|--------------------------------------------------------------------|-----------------------------------------------------|----------------------------------------------------------------------------------------------------|-----------------------------|-------------------------------------|--------------------------------------|-----------------------------------------|--------------------------------------------------------------------------------|--------------------------------------------------------|-----------------------------------------|---|
| =                   |                                                                    | SF Tech<br>Date                                     | Date Tech<br>10/23/2023 Billy Bob<br>10/24/2023 Chuck Tuttle                                                               | 1.00                        | 0.00                                | 0.00                                 | NO                                      | Search and select                                                              | Residential 🔹                                          | YES O                                   | â |
|                     |                                                                    |                                                     |                                                                                                    |                             |                                     |                                      |                                         |                                                                                |                                                        |                                         |   |
| Se                  | S                                                                  |                                                     |                                                                                                    |                             |                                     |                                      |                                         |                                                                                |                                                        | Invoic                                  | e |
| 1<br>Fr<br>(8<br>Si | A Servic<br>1928 Fairw<br>ort Myers, I<br>317) 881-39<br>ales@team | e<br>ay Lakes<br>FL 33013<br>949<br>service.co      | Drive                                                                                                    |                             |                                     |                                      |                                         | Invoice<br>Invoice<br>Due Dat<br>Sales Re<br>Custom                            | Date:<br>No:<br>e:<br>p:<br>p:<br>PC:                  | 10/25/2023<br>A-7170<br>10/25/2023      |   |
| F                   | L12345                                                             |                                                     |                                                                                                    |                             |                                     |                                      |                                         | Work Or<br>No.                                                                 | der                                                    | WO-8195                                 |   |
|                     |                                                                    |                                                     | Bill To Address                                                                                                    |                             |                                     |                                      |                                         | Site                                                                           | Address                                                |                                         |   |
|                     |                                                                    | Erin Kru<br>123 Hill<br>Plano, TX                   | <b>leger</b><br>Street<br>< 75023                                                                                          |                             |                                     |                                      | E<br>1<br>P                             | <b>rin Krueger</b><br>23 Hill Street<br>Iano, TX 75023                         |                                                        |                                         |   |
|                     |                                                                    |                                                     | Description                                                                                                    |                             |                                     |                                      |                                         | Qty                                                                            | Price (\$)                                             | Amount (\$                              | 5 |
|                     | Date<br>10/23/2023<br>10/24/2023                                   | Teo<br>Bil<br>B Ch                                  | th<br>Iy Bob<br>uck Tuttle                                                                                                 |                             |                                     | _                                    | Tech                                    | nician Dispa                                                                   | itch Date                                              | 6                                       |   |
| 1                   | Regular Tin                                                        | ne Labor (                                          | @ \$150 per hour                                                                                                    |                             |                                     |                                      |                                         | 3.75                                                                           | 127.50                                                 | 478.1                                   | 3 |
|                     | 1/4 hp 107                                                         | 5 RPM 230                                           | V Cond Mtr                                                                                                    |                             |                                     |                                      |                                         | 1.00                                                                           | 160.00                                                 | 160.0                                   | 0 |
|                     | 7.5 MFD 37                                                         | 0V Electri                                          | cal Distributor                                                                                                    |                             |                                     |                                      |                                         | 1.00                                                                           | 42.25                                                  | 42.2                                    | 5 |
| 1                   | As a Value (                                                       | Club Mem                                            | ber, you saved \$120.07 today. Tha                                                                                         | nk you                      | ı for bein                          | g a Value                            | Club                                    | Sub<br>Tax ( 0.000                                                             | Total<br>0 % )                                         | <b>\$680.3</b><br>\$0.0                 | 8 |
| M                   | lessage                                                            |                                                     |                                                                                                    |                             |                                     |                                      |                                         |                                                                                | Total                                                  | \$680.3                                 | 8 |
| L<br>p<br>n         | IMITED WA<br>erformed b<br>ther warran<br>amed com                 | RRANTY: /<br>by the abo<br>nties, exp<br>pany. Sigr | All materials, parts, and equipment<br>ve-named company is warranted f<br>ress or implied, and its agents or to<br>nature: | are w<br>or 30 d<br>echnici | arranted<br>lays or as<br>ans are n | by the ma<br>otherwise<br>ot authori | inufacture<br>e indicated<br>zed to mal | rs' or suppliers' writte<br>l in writing. The abov<br>ke any such warranti<br> | en warranty only<br>e-named compa<br>es on behalf of t | . All labor<br>ny makes no<br>ne above- |   |

## Invoices – WO History Summary Text added automatically when a Service Agreement Invoice is generated

The system will automatically fill out the WO History Summary with the text of "Service Agreement Invoice Only Invoice" when a Service Agreement Invoice is automatically generated.

| Timeline         Invoice           Last - 10/25/2023         Invoiced - \$100.00           On Record - 2         Balance - \$100.00 | Payments<br>Total - \$0.00<br>Last Paid - None | Purchase Order<br>Amount - \$0.00<br>BTD - \$0.00                    |                            |
|----------------------------------------------------------------------------------------------------|------------------------------------------------|----------------------------------------------------------------------|----------------------------|
| Invoice                                                                                                    |                                                | 🛛 Email                                                              | 🖶 Print Change Status Save |
| Bill To<br>Acevado, Ram                                                                                                    |                                                | A-7291                                                               | Profitability Details      |
| Bill To Address     Terms       11120 Everest Dr, Venus, Texas, 76084     Due on received                                           | eipt 🗸                                         | Invoice Date                                                         | Due Date                   |
| Customer PO # Sales Rep                                                                                                    | Markup<br>Standard                             | Class<br>110 Residential V                                           | ]                          |
| Business Entity     Use Tax       Search and select     NO                                                                          | Use Tax<br>Search and select                   | Call Back Original Work Order           NO         Search and select | ]                          |
| Allow To Pay Bill Online Hide from Customer<br>Portal                                                                               | Print Equipment                                | Hide Prices                                                          |                            |
| Work Order History Summary Service Agreement Invoice Only Invoice                                                                   |                                                |                                                                      |                            |
| Invoice Items                                                                                                    |                                                |                                                                      | Create PO From Invoice     |

#### Items – A new tab has been added for 'Service Items'

A new tab has been added to the Items Listing that will list the 'Service Items'.

| Items (133)         |                                                          |                         | _         |             | Cost Utility Update Utility  | QB Sync       | 🖶 Print  | Export     |
|---------------------|----------------------------------------------------------|-------------------------|-----------|-------------|------------------------------|---------------|----------|------------|
| All Items Inventory | Non Inventory Assembly                                   | Flat Rate Service Items | •         |             | Toggle +                     | Add Search by | / Name   | Q <b>T</b> |
| Name 🗢              | Sales Description                                        | Category                | Price     | Item Type 💲 | Qty Available Reorder Point  | On Order      | Status 💠 | Actions    |
| S PMA 1 Annual      | Annual Service Agreement 1<br>System                     | PMA Annual              | \$ 190.00 | Service     | A Service Items              |               | Active   | View       |
| SF Tech Time        | Use this option to list technician time on invoice       |                         | \$ 0.00   | Service     | tab has been<br>added to the |               | Active   | View       |
| SF Tech Date        | Use this option to list technician work dates on invoice |                         | \$ 0.00   | Service     | Items Listing                |               | Active   |            |

## Service Agreements – You can now edit the Service Agreement Spiff Amount

The Spiff Amount fields have been opened up so that they can be modified if you do not always pay a fixed amount on a specific service agreement type.

| Edit Agreement - Jett, Rex                                |                        |                      | Cancel                     |
|-----------------------------------------------------------|------------------------|----------------------|----------------------------|
| BJ Jett, Rex<br>11411 Rosemount Drive, Fort Myer, Florida | , 33913                | <u>с</u>             | 🔀 sue@email.com            |
| General Billing Schedule Maintenance S                    | chedule                |                      |                            |
| Current Price      Contract Price                         |                        |                      |                            |
| Other Informations                                        |                        |                      |                            |
| Lead Source *                                             | Customer PO #          |                      |                            |
| Google                                                    | Eg: SA-1234            | Clear PO# on Renewal | Taxable                    |
| Tax Group *                                               | Change Bill To         |                      |                            |
| Florida 6.5                                               | Jett, Rex              |                      |                            |
| Business Entity                                           | Total Estimated Hours  |                      |                            |
| Search and select                                         | 0                      |                      |                            |
| Commission                                                |                        |                      |                            |
| Sales Person                                              | Renewed Date           |                      |                            |
| William                                                   | 09/01/2023             |                      |                            |
| Spiff Sales Commission(\$)                                | Renewal Commission(\$) | You can i            | now edit the Spiff Amounts |
|                                                           | r od                   | UII                  | Oct vice Agreements        |

# Service Agreements – You can now calculate spiffs based on a percentage

The option to calculate Service Agreement Spiffs (commissions) based on a percentage has been added to the Service Agreements. There is now a drop down to determine if you want the spiff to be a fixed amount or based on a percentage.

| < Edit Agreement - Jett, Re                               | х                                                              |                                 | Cancel Save     |
|-----------------------------------------------------------|----------------------------------------------------------------|---------------------------------|-----------------|
| RJ <u>Jett, Rex</u><br>11411 Rosemount Drive, Fort Myer,  | Florida, 33913                                                 | C.                              | 🐹 sue@email.com |
| General Billing Schedule Maintena                         | ance Schedule                                                  |                                 |                 |
| Current Price      Contract Price                         |                                                                |                                 |                 |
| Other Informations                                        |                                                                |                                 |                 |
| Lead Source *                                             | Customer PO #                                                  |                                 |                 |
| Google                                                    | Eg: SA-1234                                                    | Clear PO# on Renew              | val 🧹 Taxable   |
| Tax Group *                                               | Change Bill To                                                 |                                 |                 |
| Florida 6.5                                               | Jett, Rex                                                      |                                 |                 |
| Business Entity Search and select Commission Sales Person | Propdown to choose<br>mount or Percentage<br>lating Commission |                                 |                 |
| William                                                   | 09/01/2023                                                     |                                 |                 |
| Spiff Sales Commiss                                       | ion(%) Renewal Commission(%)                                   | Sales Commission(\$) Renewal Co | ommission(\$)   |
| Percentage V 5.00                                         | 2.50                                                           | 19.00 9.50                      |                 |

#### Equipment File – Equipment History Screen has been added

A new History Screen has been added to the Equipment File that will display all of the history for the piece of equipment along with the sell price. This will make it quick and easy to see all items added against a piece of equipment, as well as the amount the customer has spent on the equipment.

| < View E                         | quipment           |                     |               |                    |                  |                              |                 |                     |               |           | Edit         |
|----------------------------------|--------------------|---------------------|---------------|--------------------|------------------|------------------------------|-----------------|---------------------|---------------|-----------|--------------|
| JB Bake                          | er, John           |                     |               | e.                 |                  | 🔀 nmtuttle@earthlinl         | c.net           | Keywo               | rd Search     |           | Q            |
| 4545                             | Pinehurst Gree     | ens Ct, Estero, Flo | rida, 33913   | -                  |                  |                              |                 | 2023                |               | ✓ Add I   | lotes        |
|                                  |                    | Equipment Info      | rmation       |                    |                  |                              |                 |                     | 02/03/20      | 020       |              |
| - Aler                           | 7                  | Equipment Id *      |               | Model No.          |                  | Serial No.                   |                 |                     | ac001 was cre | ated Nate |              |
|                                  |                    | ac001               |               | TEM8A0B24          |                  | 74747585                     |                 | 0                   | 12:56 PM      |           |              |
|                                  |                    | Brand               |               | Equipment Type     |                  | Model Year                   |                 |                     |               |           |              |
| .jpg,.jpeg,.bmp<br>max 2N        | n, png only,<br>MB | Trane               |               | Air Handler        |                  | 2012                         | ~               |                     |               |           |              |
| ACTIVE                           | D                  | Location            | lick the His  | tory link in the E | Equipmer         | b Equipment Of               | 1               |                     |               |           |              |
| Histor                           | ry 🔶               | Side of hor         | File to see t | he history assoc   | iated with       | earch and select             |                 |                     |               |           |              |
|                                  |                    | 🗹 Installed         | the p         | piece of equipme   | ent              |                              |                 |                     |               |           |              |
|                                  |                    | Installation Date   |               | Labor Warranty     |                  | Parts Warranty               |                 |                     |               |           |              |
|                                  |                    |                     |               | Labor Warranty     | iii iii          |                              | <b>#</b>        |                     |               |           |              |
| I                                |                    | Taos                |               |                    |                  |                              |                 |                     |               |           |              |
| Z Fauina                         | a ant Lliate       |                     |               |                    |                  |                              |                 |                     |               |           | Drint        |
| Equipi                           |                    | лу                  |               |                    |                  |                              |                 |                     |               |           |              |
| Baker, John<br>4545 Pinehurst (  | Greens Ct, Est     | ero, Florida, 3391: | 3             |                    |                  |                              |                 |                     |               |           |              |
| Equip ID: ac00<br>Serial #: 7474 | 01                 | Click V             | VO # to dril  | Model: TEM8A0B24   |                  |                              | Model Year. 201 | 12<br>e: Air Handle | r             |           |              |
| History                          |                    |                     |               |                    |                  |                              | -1-1-1-1-1      |                     |               |           |              |
| Date                             | WO #               | Lead Tech           | Item Name     |                    | Item Descriptio  | ı                            |                 |                     | Qty           | Price     | Total Sell   |
| 10/02/2023                       | <u>WO-8247</u>     | Drew                | DIA110010     |                    | 30 minute diagr  | ostic                        |                 |                     | 1.00          | 75.47     | 75.47        |
| 10/02/2023                       | <u>W0-8247</u>     | Drew                | CON110015     |                    | Replace 1/4 HP   | 1075 RPM 230V Condenser Fa   | an Motor        |                     | 1.00          | 402.30    | 402.30       |
| 10/02/2023                       | <u>WO-8247</u>     | Drew                | DIS110000     |                    | Replace 30 Amp   | Single Phase Disconnect - Pu | llout Type      |                     | 1.00          | 312.90    | 312.90       |
| 06/19/2023                       | <u>WO-6040</u>     | Brett               | AIR003        |                    | Air Vent, 1/8" M | odel #67                     |                 |                     | 1.00          | 89.21     | 89.21        |
| 02/03/2020                       | <u>W0-1342</u>     | Nate                | BLW110005     |                    | Replace 1/4 HP   | 1075 RPM 230V 3 Speed Blow   | ver Motor       |                     | 1.00          | 507.00    | 507.00       |
| 02/03/2020                       | <u>W0-1342</u>     | Nate                | CAP004        |                    | 10 Mfd 370V Pr   | emium Capacitor              |                 |                     | 1.00          | 23.38     | 23.38        |
| Itom Courts 6                    |                    | J<br>Totol iter     |               | tod with the Eau   | inmont           | Total                        | Sell Price fo   | r item              | <u> </u>      | Total     | all: 1410.26 |
| nem count: 0                     |                    | Total iter          | 115 85500181  | ieu wiin ine Equ   | npment           |                              |                 |                     |               | Total S   | en. 1410.20  |

# Roles and Permissions – You can now permission out the different sections of the Settings Menu

| Roles/Permissions - Edit               |   |                       |     |                                                                                                    |     |                                                                                                    |              | [     | Cancel        |
|----------------------------------------|---|-----------------------|-----|----------------------------------------------------------------------------------------------------|-----|----------------------------------------------------------------------------------------------------|--------------|-------|---------------|
| Role List                              | • | Role Name *           |     |                                                                                                    |     |                                                                                                    |              |       |               |
| Admin                                  |   | Admin                 |     | Reset passwor                                                                                                    | ď   |                                                                                                    |              |       | 💼 Delete Role |
| Dispatcher                             |   | Modules               | All | View                                                                                                    | Add | Edit                                                                                                    | Delete       | Print | Export        |
| Nate                                   |   | Service Agreements    |     |                                                                                                    |     |                                                                                                    |              |       |               |
| Office Manager<br>Tech                 |   | Settings - Accounting |     |                                                                                                    |     |                                                                                                    |              |       |               |
| New permissons                         |   | Settings - Company    |     |                                                                                                    |     |                                                                                                    |              |       |               |
| have been added for                    |   | Settings - Customer   |     |                                                                                                    |     | <ul> <li>Image: A set of the set of the</li></ul>  | $\checkmark$ |       |               |
| each individual<br>Settings Section as |   | Settings - Employee   |     |                                                                                                    |     |                                                                                                    |              |       |               |
| opposed to the                         |   | Settings - Equipment  |     |                                                                                                    |     |                                                                                                    |              |       |               |
| overall Octaings                       |   | Settings - Inventory  |     |                                                                                                    |     |                                                                                                    |              |       |               |
|                                        |   | Settings - Misc       |     |                                                                                                    |     | <ul> <li>Image: A set of the set of the</li></ul>  |              |       |               |
|                                        |   | Settings - Workorder  |     |                                                                                                    |     |                                                                                                    |              |       |               |
|                                        |   | Time Sheet            |     | <ul> <li>Image: A set of the set of the</li></ul> |     | <ul> <li>Image: A second second s</li></ul> |              |       |               |
|                                        |   |                       | _   | _                                                                                                    | _   | _                                                                                                    | _            | _     | _             |

## Time Entries – You can now give permission to just the Time Entry Screen without giving permission to the Employee file

You can now give permissions to just the Time Entry Screen without giving permission to the Employee file. This will allow an employee the ability to review and modify time entries without having permission to the full employee file. This will require giving permission to the Employee List and the Time Sheet and removing permission from the Employee File.

| < Time I     | Entries - <b>Chuck T</b> | uttle      |          |                |                        | RT Hrs                       | :- <b>10.08</b> OT Hrs:-     | 0.00 Total Hrs: | - 10.08 🖷 Pr                | int 🛃 Expo  |
|--------------|--------------------------|------------|----------|----------------|------------------------|------------------------------|------------------------------|-----------------|-----------------------------|-------------|
| rom 10/23/20 | 23 🛗 To                  | 10/29/2023 | Go       |                |                        |                              |                              | Ad              | just to Overtime            | QB Sync Add |
| Date         | Description              | Start Time | End Time | Duration (Hrs) | Duration<br>(Hrs:Mins) | Accumulated RT<br>(Hrs:Mins) | Accumulated OT<br>(Hrs:Mins) | Overtime        | Class                       | Actions     |
| 10/23/2023   | Traveling at WO-<br>1472 | 08:34 AM   | 08:49 AM | 0.25           | 00:15                  | 00:15                        | 00:00                        | NO              | Commercial:Servi<br>ce      | / 1         |
| 10/23/2023   | Working at WO-<br>1472   | 08:49 AM   | 04:10 PM | 7.35           | 07:21                  | 07:36                        | 00:00                        | NO              | Commercial:Servi<br>ce      | 1 🕯         |
| 10/24/2023   | Traveling at WO-<br>8195 | 08:15 AM   | 08:48 AM | 0.55           | 00:33                  | 08:09                        | 00:00                        | NO              | Residential:Maint<br>enance | 1 🖻         |
| 0/24/2023    | Working at WO-<br>8195   | 08:48 AM   | 10:44 AM | 1.93           | 01:55                  | 10:04                        | 00:00                        | NO              | Residential:Maint<br>enance | 1 🕯         |
| 15 🗸 Sh      | nowing 1 - 4 of 4        |            |          |                |                        |                              |                              |                 | К                           | K < 1       |

#### Communication Template – A new Work Order Booking Confirmation has been added

A new Work Order Booking Confirmation template has been added that will send out an email and/or text confirmation whenever a Regular Work Order, Service Agreement Work Order or Quote Work Order is created. Project Management Work Orders and Automatically Created Service Agreement Work Orders will not send a confirmation.

| Company - Communication Templates                                                                                                    |                                                                          | Save                                                                    |
|----------------------------------------------------------------------------------------------------|--------------------------------------------------------------------------|-------------------------------------------------------------------------|
| Basic Details                                                                                                    |                                                                          |                                                                         |
| Template                                                                                                    | Exclude Customer Type                                                    |                                                                         |
| Workorder Booking Confirmation                                                                                                    | $\sim$                                                                   |                                                                         |
| No of days before the reminder should be sent                                                                                                    | No of days after the reminder should be sent                             |                                                                         |
|                                                                                                    |                                                                          |                                                                         |
| Only allow manual sending Only allow manual sending O9:00                                                                                                    | 0                                                                        |                                                                         |
| Email SMS Phone                                                                                                    |                                                                          |                                                                         |
| This template is used to specify the message that will be sent to a                                                                                                    | a customer when a new work order is created.                             |                                                                         |
| Active                                                                                                    |                                                                          |                                                                         |
| Reply to Address                                                                                                    | BCC                                                                      |                                                                         |
| nate@teamservice.com                                                                                                    |                                                                          |                                                                         |
| Subject *                                                                                                    |                                                                          |                                                                         |
| Booking confirmation from AA Service                                                                                                    |                                                                          |                                                                         |
|                                                                                                    |                                                                          |                                                                         |
| Email Body                                                                                                    |                                                                          | Insert Codes<br>Use the following codes to customize your communication |
|                                                                                                    | $\Pi$ Ω Source                                                           | Customer Displayname Customer Firstname                                 |
| $\mathbf{B}  I  \underline{\mathbf{U}}  \mathbf{S}  \mathbf{x}_{a}  \mathbf{x}^{a} \mid \mathbf{I}_{\mathbf{x}} \mid \underline{\mathbf{z}} = \mathbf{z} \mid \underline{\mathbf{z}} \mid \underline{\mathbf{z}} = \mathbf{z} \mid \underline{\mathbf{z}} \mid \underline{\mathbf{z}} \mid \underline{\mathbf{z}} = \mathbf{z} \mid \underline{\mathbf{z}} \mid \underline{\mathbf{z}} \mid \underline{z} \mid \underline{z} \mid $ | Styles - Format - ?                                                      | Customer Lastname Customer Companyname                                  |
| Dear [_customer_displayname_],                                                                                                    |                                                                          | Customer Since Customer Phone Customer Email                            |
| This email confirms kthat your work order number [_worko                                                                                                    | order_number_] has been booked for                                       | Workorder Number Workorder Address                                      |
| [workorder_address_single_line_]. If you have any quest<br>AA Service at (239) 437-8898.                                                                                                    | tions regarding your upcoming service, please do not hesitate to contact | Workorder Address Single Line                                           |
| Company - Communication Templates                                                                                                    |                                                                          |                                                                         |
| Basic Details                                                                                                    |                                                                          |                                                                         |
| Template                                                                                                    | Exclude Customer Type                                                    |                                                                         |
| Workorder Booking Confirmation                                                                                                    | ~                                                                        |                                                                         |
| lo of days before the reminder should be sent                                                                                                    | No of days after the reminder should be sent                             |                                                                         |
|                                                                                                    |                                                                          |                                                                         |
| Send At (Approximate)                                                                                                    |                                                                          |                                                                         |
| Only allow manual sending 09:00                                                                                                    | 0                                                                        |                                                                         |
|                                                                                                    |                                                                          |                                                                         |
| Email SMS Phone                                                                                                    |                                                                          |                                                                         |
| his template is used to specify the message that will be sent to                                                                                                    | a customer when a new work order is created.                             |                                                                         |
| Active                                                                                                    |                                                                          |                                                                         |
| SMS Message                                                                                                    |                                                                          | Insert Codes                                                            |
| Dear [_customer_displayname_],                                                                                                    |                                                                          | Use the following codes to customize your communication                 |
| This text confirms that your work order                                                                                                    |                                                                          | Customer Displayname Customer Firstname                                 |

number [\_workorder\_number]. has been booked for [\_workorder\_address\_single\_line]. If you have any questions regarding your upcoming service, please do not hesitate to contact AA Service at (239) 437-8898.

AA Service Company

 Customer Since
 Customer Phone
 Customer Email

 Workorder Number
 Workorder Address
 Workorder Address

 Workorder Address
 Single Line
 Version of the second second secon

Customer Lastname Customer Companyname

## ServiceFactor Mobile – Work Order Listing will now be color coordinated based on the scheduled date of the Work Order

The Work Order Listing screen will now show work orders scheduled for prior dates with a red background, work orders scheduled for the current date with a white background and work orders scheduled for a future date with a yellow background. This should help eliminate technicians accidentally going to a call for a future date.

| Clock Out                                            | 00:00 hrs                      |
|------------------------------------------------------|--------------------------------|
| WO-8297<br>Jenkins, Richard 💸<br>5814 Pinehurst Gree | GOLD1A<br>ns Ct, Estero, 33913 |
| Problem Code                                         | Scheduled Time                 |
| Insp 1                                               | 10/24 08:49 AM                 |
| WO-8290<br>Carter, David 💸 GC<br>4533 Pinehurst Gree | OLD1M<br>ens Ct, Estero, 33928 |
| Problem Code                                         | Scheduled Time                 |
| Insp 1                                               | 10/25 04:00 PM                 |
| WO-8208                                              | <b>O Pending</b>               |
| Thompson, Joe 🕎                                      | GOLD1A                         |
| 4541 Pinehurst Cour                                  | t, Estero, 33928               |
| Problem Code                                         | Scheduled Time                 |
| Insp 1                                               | 10/26 08:00 AM                 |
|                                                      |                                |

# ServiceFactor Mobile – If a technician tries to select a call for a future date, a warning message will appear

In addition to work orders scheduled for a future date having a yellow background, it will also display a warning if a technician selects it to verify that they want to continue. This in addition to the yellow background should eliminate technicians from running a call that is scheduled for a future date.

| 3:29<br>= 10/                                   | 25/2023                        |                                      |                                  | <b>79</b> |
|-------------------------------------------------|--------------------------------|--------------------------------------|----------------------------------|-----------|
|                                                 | k Out                          |                                      | 00:0                             | 0 hrs     |
| WO-8297<br>Jenkins, F<br>5814 Pine<br>Problem ( | 7<br>Richard 🝼<br>Phurst Greer | GOLD1A<br>ns Ct, Este<br><b>Sche</b> | () I<br>ero, 33913<br>duled Time | Pending   |
| Insp 1                                          | This call                      | 10/24<br>is schedu                   | 08:49 AM                         |           |
| WO-8<br>Carte<br>4533                           | future dat                     | te. Do yo<br>continue?               | u wish to                        | nding     |
| Insp 1                                          | No                             |                                      | Yes                              | ~         |
| WO-8208<br>Thompso                              | 3<br>n, Joe 🛷 G                | GOLD1A                               | 01                               | Pending   |
| Problem C<br>Insp 1                             | ode                            | , Estero,<br>Sche<br>10/26           | duled Time                       | ~         |
|                                                 |                                |                                      |                                  |           |
|                                                 |                                |                                      |                                  |           |
|                                                 |                                |                                      |                                  |           |

## ServiceFactor Mobile – You can now view a customer's equipment without having to add a Work Order

Technicians with Full user permissions can now view customer equipment without having to add a Work Order. The "View History or Create Work Order" option now includes the ability to view equipment. When the tech chooses this option, they can search for the customer and will have the option to Create Work Order, Show History or View Equipment. If they elect to View Equipment, the customer's Equipment will be displayed. After viewing the equipment, the tech can go back to create a Work Order or view history if needed.

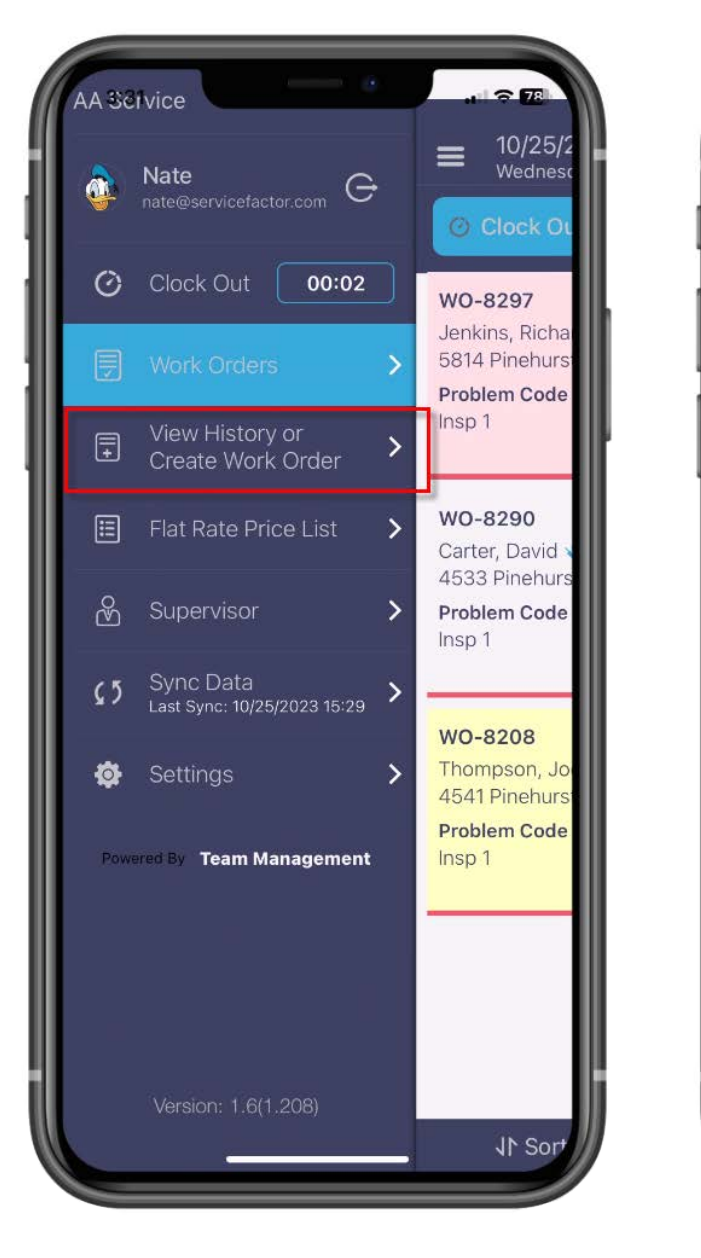

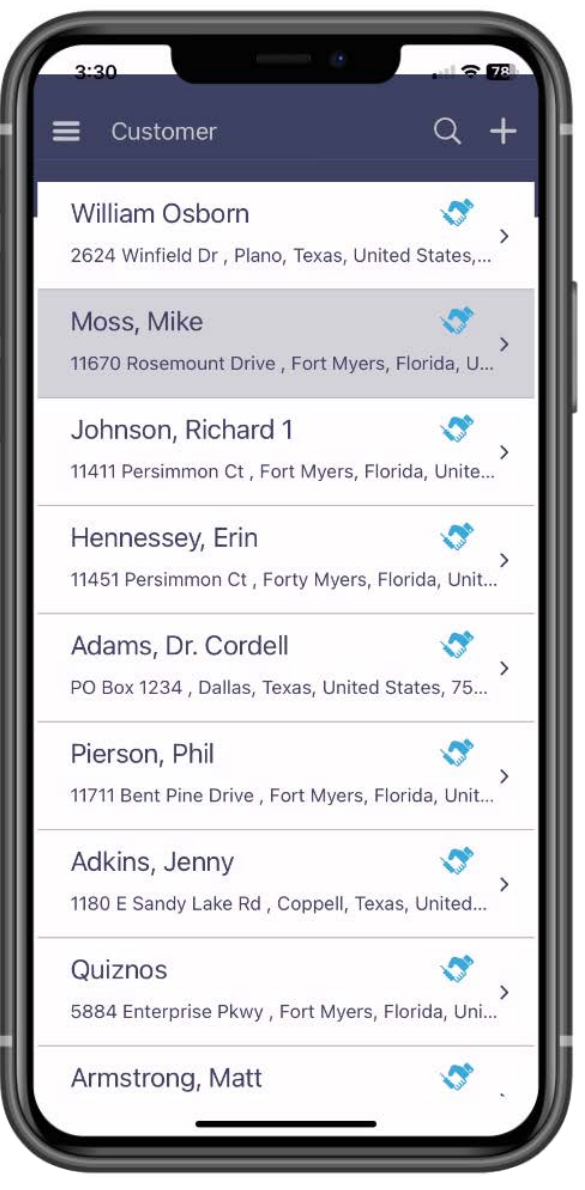

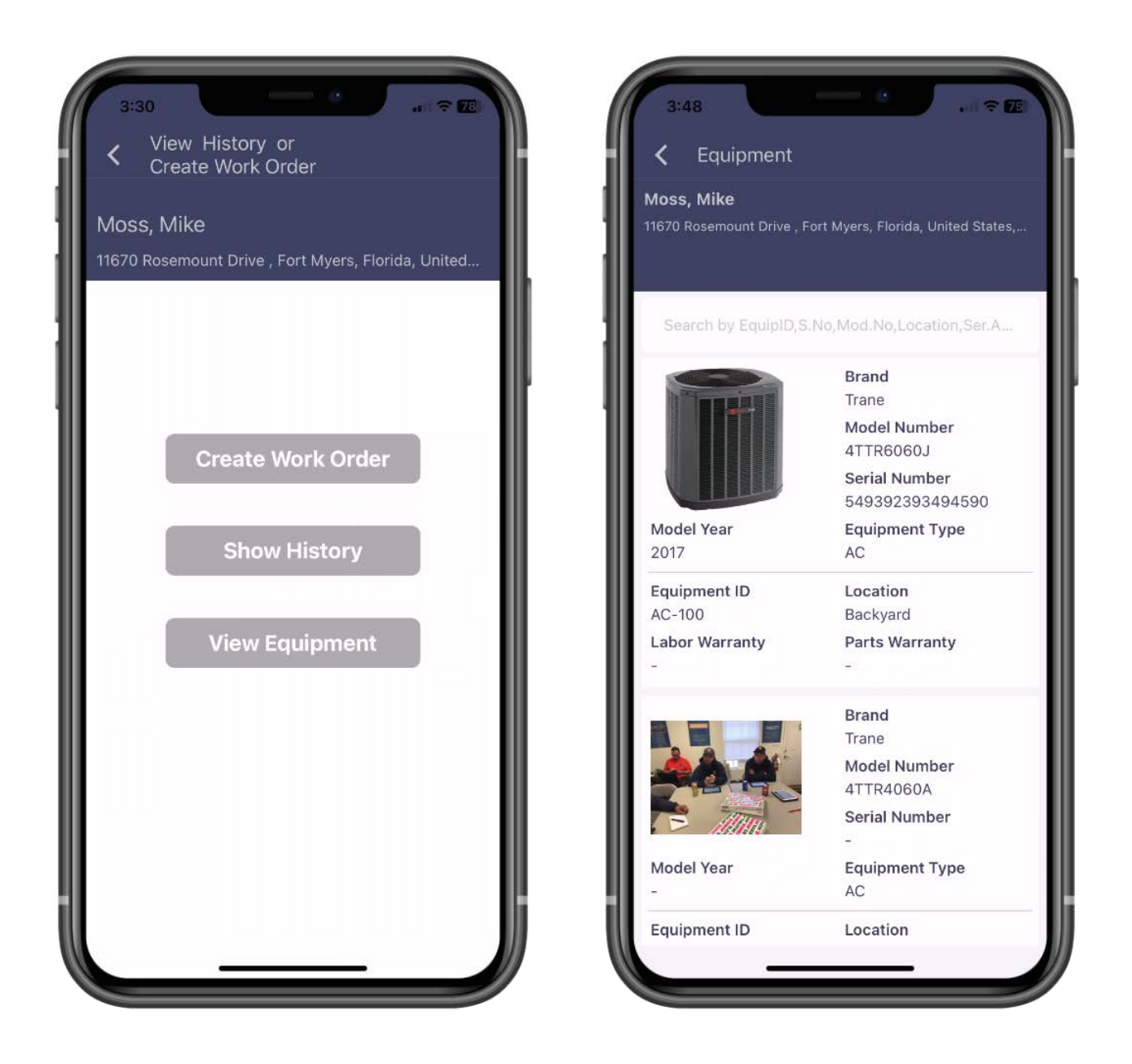

# SF Mobile – The logic behind the number of Work Orders a tech can download has been enhanced

The logic behind the number of work orders that a technician can download on SF Mobile has been enhanced. Prior to this release, if the technician exceeded the number of open work orders they can download from a prior date, the system would not download any calls for the current date. Now if the tech exceeds the number of open calls on a prior date, the system will still download the next open work order for the current date. Also, if the technician downloads work orders from future dates that would have exceeded their maximum number of work orders, the system will still download the next open call for the current date. This should eliminate the need to allow the technician to download more calls than you prefer in order to accommodate for work orders that may still be open from prior dates.